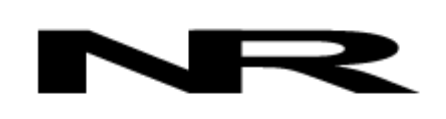

Networked Robotics Corporation 4900 Hopyard Rd Suite 100 Pleasanton, CA 94588. USA Toll free (877) FRZ-TEMP (877) GLP-TEMP

info@networkedrobotics.com support@networkedrobotics.com

NetworkedRobotics.com

# Networked Robotics Interfaces to RKI Instruments' Gas Monitors (#30041)

These products enable the remote data collection of gas concentrations from RKI M2, M2a, and OX600 and Gas Sensors via standard computer networks. RKI Gas Monitors measure oxygen, carbon monoxide, methane, carbon dioxide, hydrogen sulfide, and combustible gas (LEL) concentration via a modular design where a central unit can be made to monitor various gases via an insertable sensor. These Networked Robotics products are designed to be used in conjunction with the Networked Robotics NTMS4 (Network Telemetry Monitoring System) hardware and with Networked Robotics Tempurity™ System software Tempurity is designed for network-based data collection and monitoring of real-time scientific data in FDA-regulated environments.

To ethernet switch

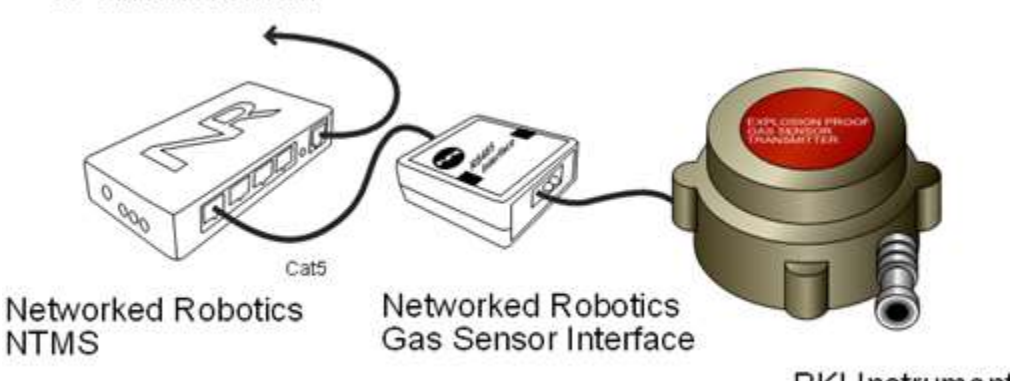

**RKI Instruments** 

### Description

The "NTMS" side of the gas sensor 4-20 ma interface connects to one of the four measurement ports of the NTMS and the other connector is attached to the appropriate gas sensor 4-20ma outputs via a pair of wires.

#### Versions

Product versions are differentiated only by the parameter obtained.

Product Number #30041 RKI M2, M2a and OX-600 Oxygen Monitor

## Packing List

This package includes the basic hardware you will need to connect.

- (1) RKI OX600 Gas Sensor 4-20 ma Interface
- (1) Set of Connection Wires

©Networked Robotics Corporation 2018-2020 • Networked Robotics Interface to RKI Gas Monitors (#30041) Document Number Hardware 18-0086.2 5/2020

- (1) CAT5E Cable
- (1) RJ45 Coupler for Extensions

### Data Collection from Any Combination of Monitored Devices

Because each NTMS4 unit has 4 "universal" measurement ports, data from any combination of Networked Robotics interfaces to scientific instruments and sensors can be collected with a single unit. This product could collect data from any combination of RKI gas sensors. For example three ports could be used for LEL and the fourth for oxygen sensing. You could also collect a single port to an oxygen sensor and the rest to scientific incubators or freezers.

#### Installation

The Networked Robotics RKI gas sensor Interfaces are attached to a 4-20 milliamp source and to the Networked Robotics NTMS network hardware. There are three major steps in the installation of this product:

- 1) Physical installation
- 2) Configuration of Networked Robotics NTMS hardware to which the data source is attached
- 3) Manual testing of data collection via the network

Each of these steps should be performed successfully before attempting to configure and monitor real-time data via the Tempurity System. Detailed information on configuring data collection in Tempurity is available in the Tempurity Systems User's Guide (Networked Robotics document number "Tempurity-04-0006.5") on the Networked Robotics web site.

### 1. Physical Installation Data/Electronic Connections

This product can be installed as far as 100 meters from the Networked Robotics NTMS network hardware and connections are easily made and extended with CAT5 cable and the included couplers. You may wish to install the Networked Robotics NTMS hardware in a network closet, and then "patch' to this product at the monitored site via your company's network cable plant.

The unit should not be subjected to extreme environmental ranges and should be placed in a location removed from possible exposure to high temperature, liquids, or other harsh environmental conditions.

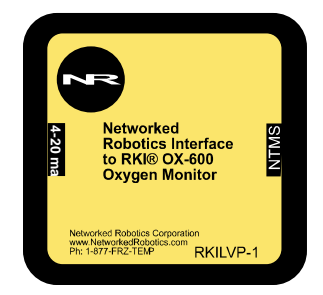

Connect this product to one of the four ports of an NTMS using the CAT5 cable. Check that the NTMS is powered on, and verify that the data collection port is set properly for data collection from LVP\DCP (see below).

If the NTMS is powered on, and the CAT5 cable connection is made correctly between this product and the NTMS, the yellow LED will illuminate. Then it will go out

when it is ready to be polled. Every time the RKI Gas Sensor interface is polled by the NTMS, the LED will come on briefly.

Secure the unit to a convenient permanent location using the dual-lock provided on the back. The dual-lock sticks best to metal (except aluminum) or plastic surfaces. It may not adhere as well to surfaces such as drywall or wood, or to porous materials such as concrete. The probe can be removed from its dual-lock base for maintenance or cleaning.

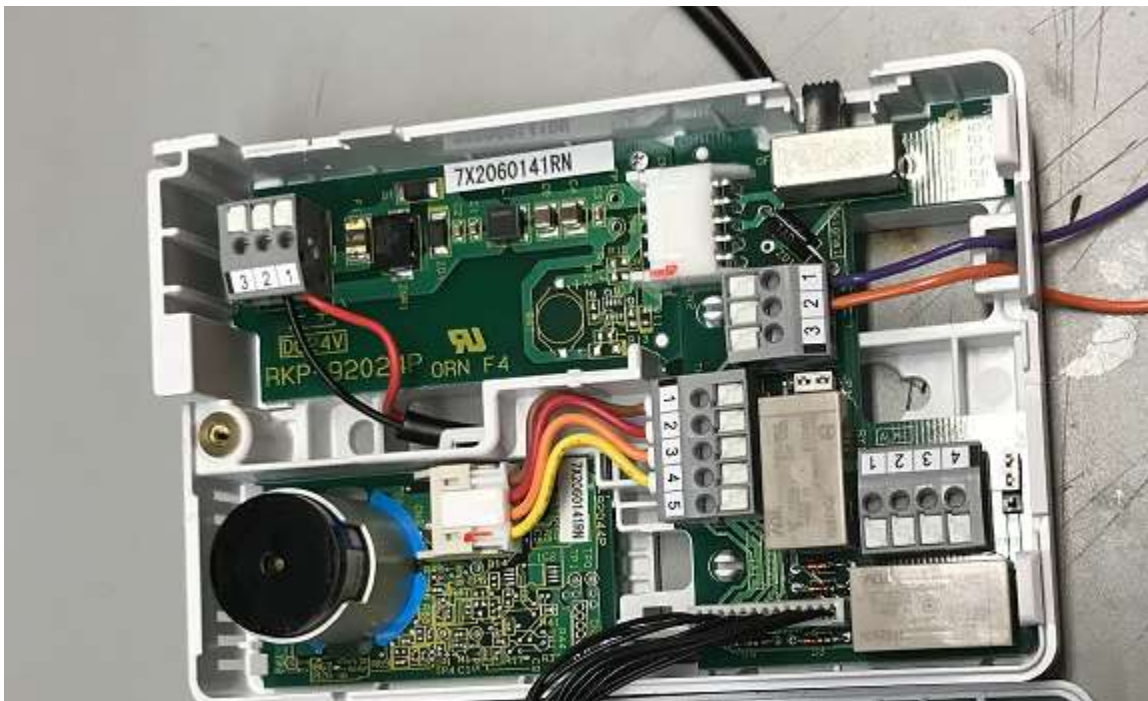

#### **Connections**

In some cases you may need to make connections on the inside of the RKI gas monitor to the unit's 4-20 ma outputs. Follow the instructions in the gas monitor manual. The RKIOX600 is opened by unscrewing the top screw as shown on the center left of the photo above. The purple (+) and orange (-) wires of the Networked Robotics interfaces are connected as shown. These are connected to the corresponding + and – connectors on the green connector of the Networked Robotics interface. If the purple and orange wires are not already connected to the interface you will need to open it by unscrewing the screws on the bottom.

Attach the interface CAT5 cable to one of the four data collection ports of the NTMS.

### 2. Configuring the NTMS

Configure your NTMS network hardware for data collection from this instrument. This is

done by running the latest version of the NTMS Configuration Wizard if from any PC that is on the same subnet as the NTMS to be configured. You can obtain the configuration wizard from the "<u>download</u>" section of the Networked Robotics web page. New sensor and interface types are being added periodically to the wizard so the screens below may change.

1. Run the wizard and verify that the NTMS to which the interface is attached is discovered. This NTMS must be running firmware revision 2.0 or higher. If it is not, stop the installation and upgrade your NTMS hardware's firmware with the

NTMS Upgrade Wizard available from the Networked Robotics downloadpage. There are special precautions needed when upgrading an NTMS running firmware version 1.x to firmware version 2.0 or higher.

| NTM5 MAC Address  | Firmwate | IP Address    | Netmask      |
|-------------------|----------|---------------|--------------|
| 005000024         | 1.6      | 10.76.91.87   | E3 67 88 56  |
| 00500234-4162     | 1.8      | 192 168 1 44  | 250,250,250, |
| 00501234-514      | 0.1      | 192 168 1.44  | 255,255,255  |
| 00:50:C2:34:A1.C7 | 1.9      | 192 168 1.240 | 255.255.255  |
| 00:50.C2:34:A1 F1 | 1,6      | 192.168.1.243 | 255.255.255  |
| 00:50:C2:34:41 81 | 1.9      | 192.168.1.244 | 255.255.255  |
|                   |          |               |              |
|                   |          |               |              |
| 100               |          |               | -            |

- 2. Select the NTMS to which the interface is attached, and proceed to the "NEXT" screen. (IP addresses must be set properly for your institution. If you are uncertain about the IP address to use, check with your network administrator.)
- Click on the NTMS measurement port where the probe is connected and under the "Device Type" drop down, select "DCP/LVP for Low Voltage Probe as shown below.

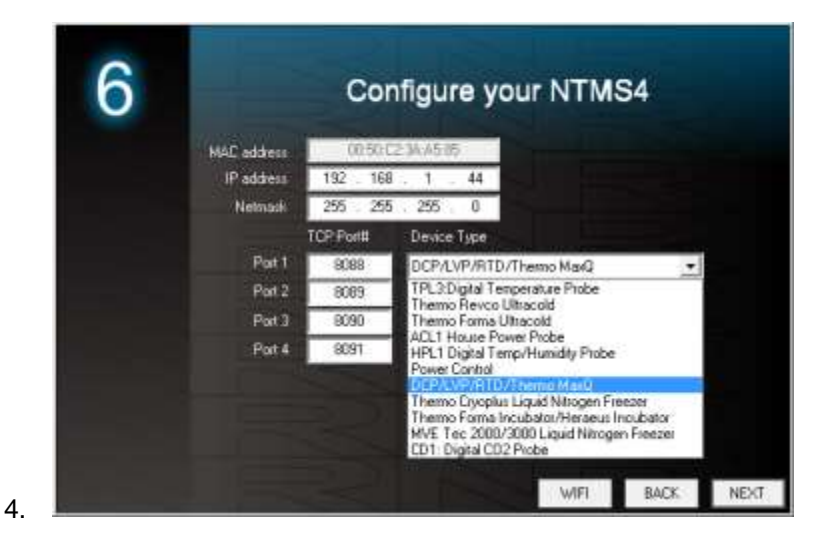

5. Click "NEXT" to complete the NTMS configuration.

Note: If the NTMS measurement port is configured as the incorrect interface type (The correct type is "LVP/DCP") in the NTMS Configuration Wizard, then the yellow light will

never activate despite having the correct physical connection to both the NTMS and the voltage source.

### 3. Testing Data Collection through the Network

Once the configuration is complete as described above we recommend testing the ability to make network temperature and other measurements by using the "Telnet" utility from any PC. This commonly-used network utility sends simple network commands that will elicit a temperature or level reading from the probe.

Windows clients may need to enable the Telnet utility as follows (Windows 7,8,10): 1 Start. 2 Control Panel. 3 Programs and Features. 4 Turn Windows Features on or off (upper right of screen). 5 Check "Telnet Client". 6 Press Ok.

- 1. From Windows choose "START", then "RUN", and then type "CMD" and press return.
- 2. In the black screen type "Telnet" IP Port, where IP is the IP address and Port is the network port address as selected by your use of the NTMS Configuration Wizard as described above.

Telnet 192.168.1.44 8088

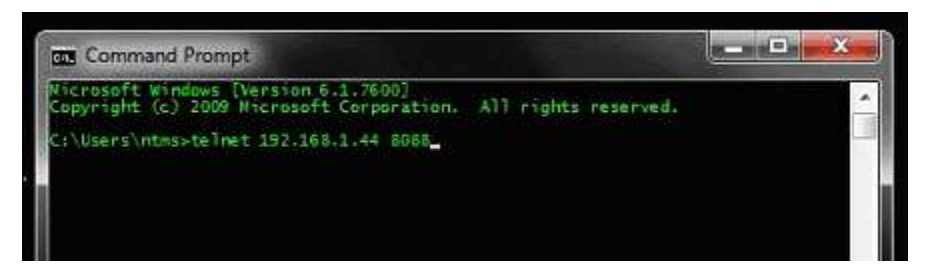

- 3. If you are successfully connected through the network you will see a blank screen.
- 4. Type a capital "T", the command character for this device. A reading and the associated checksum value should be returned. For non-temperature values ignore the reported units. For more about debugging network connections to monitored devices see the Tempurity System User's Guide.

For use with the Tempurity System, you will need to add the network address (IP address and network port address) of the new monitored device (the RKI gas monitor parameters) to the Tempurity Server configuration. See the Tempurity System User's Guide section on server configuration for more information.

The control character for this interface is "T" for all products.

If the appropriate value is not returned, check network parameters, network ports, firewalls and connections and try again before attempting to configure data collection using Tempurity System software.

#### Configuring Data Collection in the Tempurity Server Configuration Utility

Use of this product for liquid level requires the definition of a monitored device of type "Custom" in

the Tempurity Server Configuration Utility . See the Tempurity System User's Guide, especially pages 38 and 39 of the Version 2 User's Guide (NR Document Number Tempurity 04

©Networked Robotics Corporation 2018-2020 • Networked Robotics Interface to RKI Gas Monitors (#30041) Document Number Hardware 18-0086.2 5/2020

e.g.

0006.5) and the section on Tempurity Server configuration for more information. The control character to acquire data from this product is "T". The figure below shows how a Networked Robotics RKI Oxygen Monitor is configured. Use Device Type "Custom".

In the case of this product for oxygen concentration the Device Type should be selected as "Oxygen" for example and the units should be "%". The precision and control character would be as below.

| Device Type: Custo | m 💌    |
|--------------------|--------|
| Value Type:        | 02     |
| Value Units:       | %      |
| Value Precision:   | 1      |
| Control Character: | Т      |
| ОК                 | Cancel |

### Operation

The Networked Robotics' NTMS network hardware continually reads values from the gas monitor at approximately 4 second intervals. The most recent value collected by the NTMS is available for network requests by the Tempurity System which by default collects remote data at one minute intervals.

During normal operation, the yellow LED will occasionally blink. The blink indicates an active data read by the NTMS. If the yellow LED does not activate, either the configuration of the NTMS port has been changed and is no longer correct or the connection to the NTMS is lost and the cables or NTMS status should be checked.

Data is truncated at the high and low data value limits provided by RKI. See vendor documentation for additional information.

#### Maintenance

The RKI instrument requires periodic maintenance that is critical for its correct operation. The insertable sensor must be replaced according to the appropriate timetable. Frequent calibration is recommended. See the relevant RKI operating manual for details.

#### Reference

#### **Power Supply**

The unit derives its power from the regulated 5 volts DC supplied by the Networked Robotics NTMS hardware. It requires no external supply.

#### **Unique IDs**

Unique IDs for this product have not yet been formalized.

#### 4-20 ma Resistive Load

The resistive load for this 4-20 ma circuit is 300 ohms.

#### **Product History**

This product is a version of the Networked Robotics' 4-20ma probe which has been modified for data collection from RKI Gas Sensor 4-20ma outputs.

#### **Physical Specifications**

| Weight: | 65 grams (2.3 ounces)   |
|---------|-------------------------|
| Length: | 77.22 mm (3.040 inches) |
| Width:  | 66.22 mm (2.607 inches) |
| Height: | 48 mm (1.890 inches)    |

#### Performance and Accuracy

The measurement capability of this product is a combination of the accuracy produced by the RKI instrument's 4-20 ma interface and the accuracy of our voltage sensor. Formal NIST-traceable calibration should be sought in regulatory environments Tempurity System software can adjust readings to maximize accuracy according to calibration results if needed.

#### Support

If you need assistance with your Networked Robotics Interfaces to RKI Gas Monitors or other products, contact Networked Robotics by phone at 877-FRZ-TEMP (877-379-8367) or by email at <a href="mailto:support@networkedrobotics.com">support@networkedrobotics.com</a>

Windows is a registered trademark of Microsoft Corporation. Dual lock is a registered trademark of 3M. All marks are property of their respective owners Networked Robotics Corporation is not affiliated with RKI Instruments, Riken Keiki Co, Microsoft Corporation, or 3M.